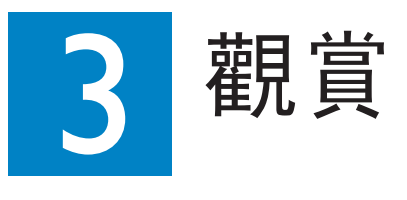

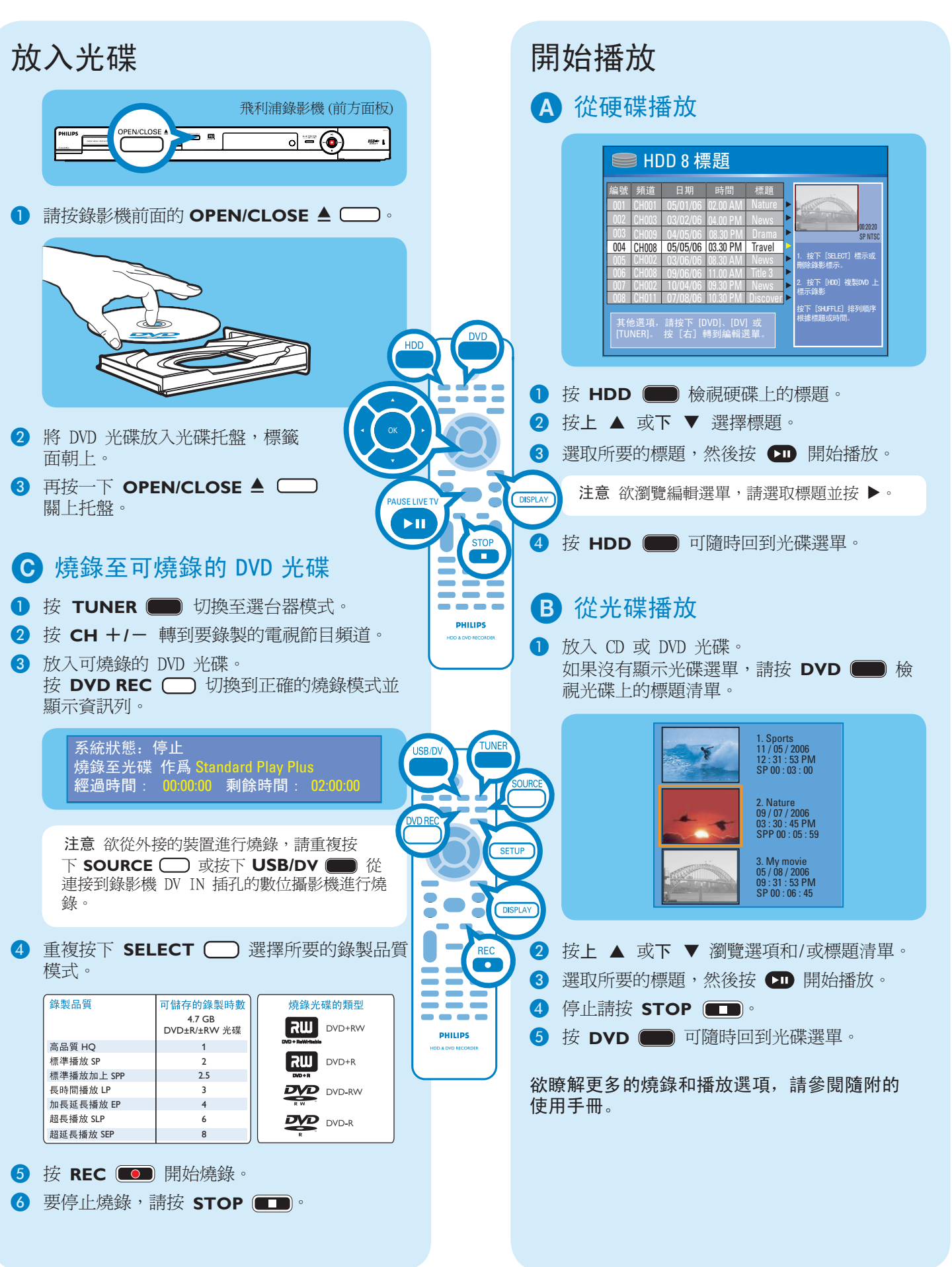

觀賞

#### 複製到可燒錄的 DVD 光碟 您可以將硬碟的內容複製到可燒錄的 DVD 光碟 1 放入可燒錄的 DVD 光碟。 2 按 HDD ── 檢視硬碟上的標題 3 按上 ▲ 或下 ▼ 選擇標題 ④ 按 SELECT ── 標示要複 製的標題 5 完成選取後,按 HDD 🔵 開始複製到可燒錄的 DVD 光碟。 注意 在進行複製時,畫面上將會 顯示 💁 圖示。 6 複製期間,您可以在選台器模式下繼 續收看電視節目,或選擇其他的 HDD 標題播放 7 複製程序完成後,就不會再顯示 🚰 該圖示。

## 需要協助嗎?

#### 螢幕說明

使用飛利浦錄影機時,請按 DISPLAY DISPLAY 遙控器檢視 螢幕說明。

#### 使用手冊

請參閱飛利浦錄影機隨附的使用說明書

線上 請至 www.philips.com/welcome. DVDR3455H DVDR3465H

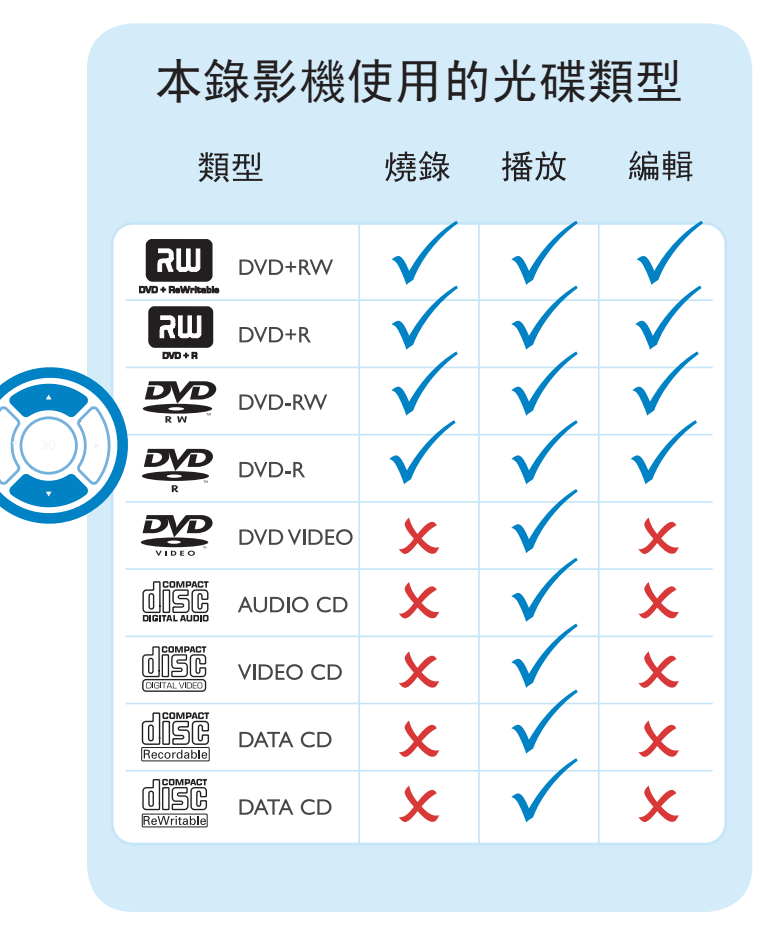

# 簡明使用指南

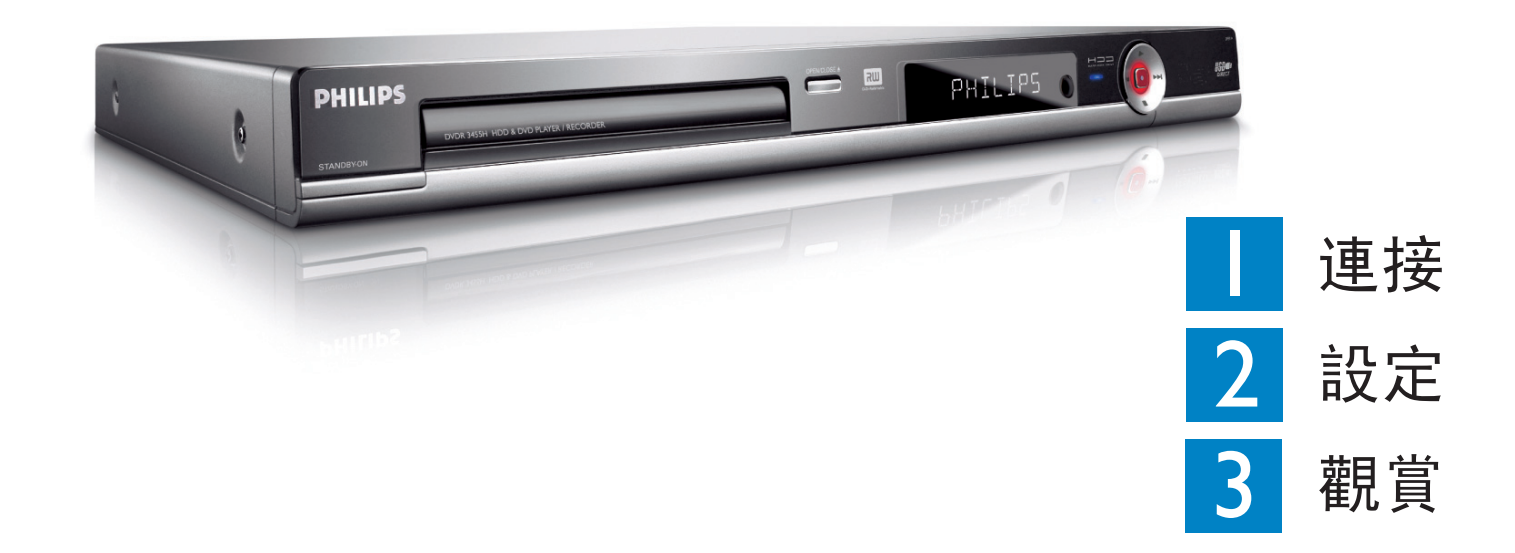

## 包裝盒內物品

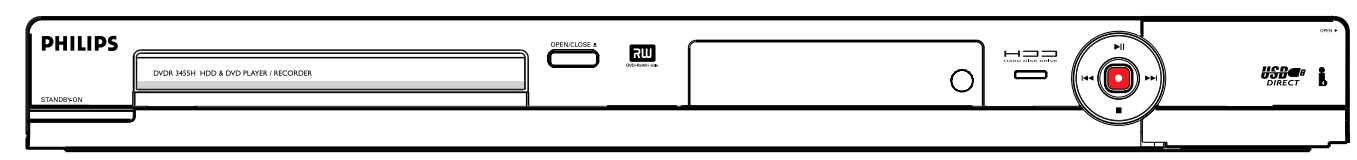

#### HDD & DVD 播放機/錄影機

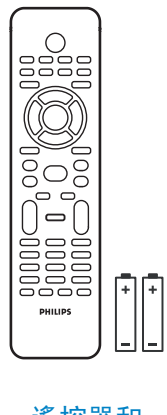

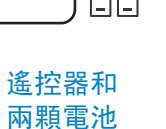

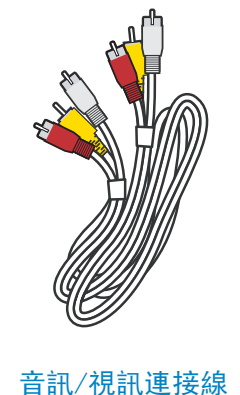

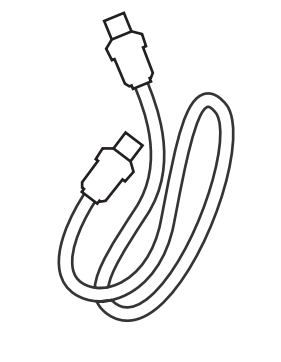

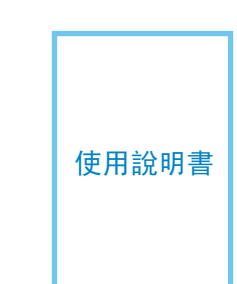

RF 同軸線

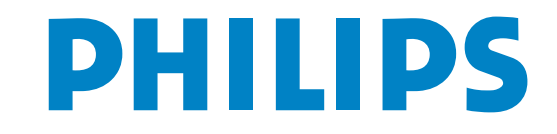

2007 © Koninklijke Philips N.V. DHIIDS All rights reserved.

Æ

12 NC 3139 245 25373

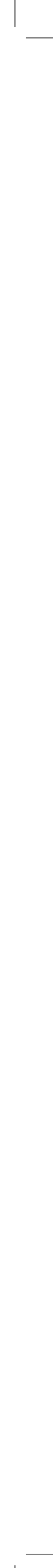

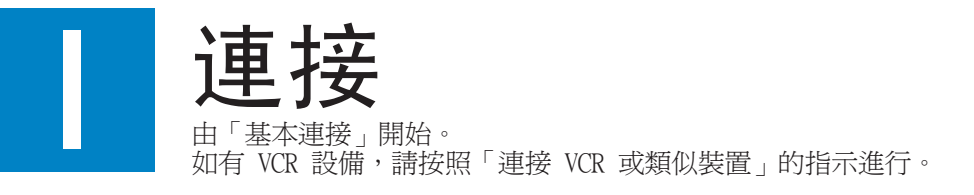

## 基本連接

A 連接之前

請將目前連接到電視機的天線拔下。

## **B** 連接

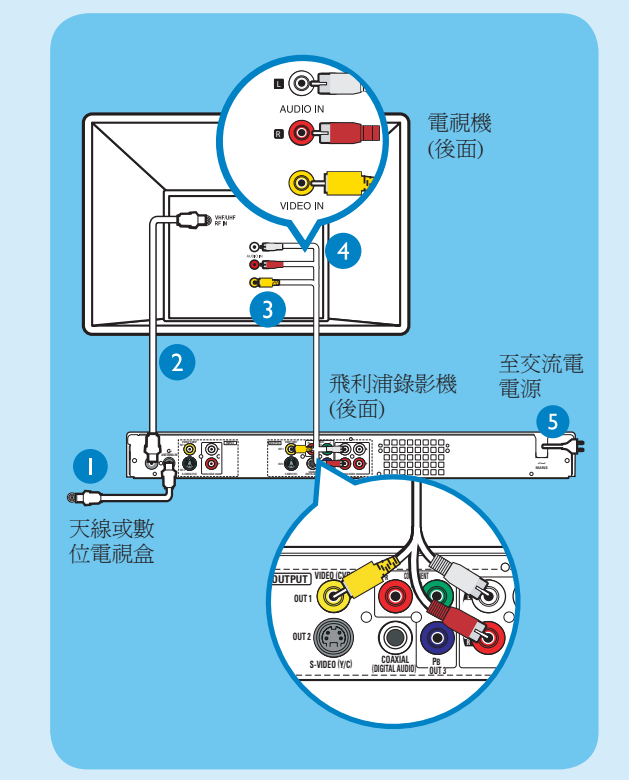

- 連接天線和錄影機的 ANTENNA-IN G-插孔。
- 2 使用隨附的 RF 同軸線,連接錄影機的 TV-OUT & 插孔和電視的 Antenna In 插孔。
- ③ 使用隨附的音訊/視訊線 (黃色接頭),連接錄 影機的 VIDEO (CVBS) - OUT I 插孔和電視的 VIDEO IN 插孔
- ④ 使用隨附的音訊/視訊線(紅/白接頭),連接錄 影機的 AUDIO L/R OUTPUT 插孔和電視的 AUDIO IN 插孔。
- 5 將錄影機的電源線插入交流電的電源插座。

# 連接 VCR 或類似的裝置 A 連接之前

新的飛利浦錄影機可以取代 VCR,因應您的錄製需 求。首先,拔下 VCR 所有的連接線。

## **B** 連接

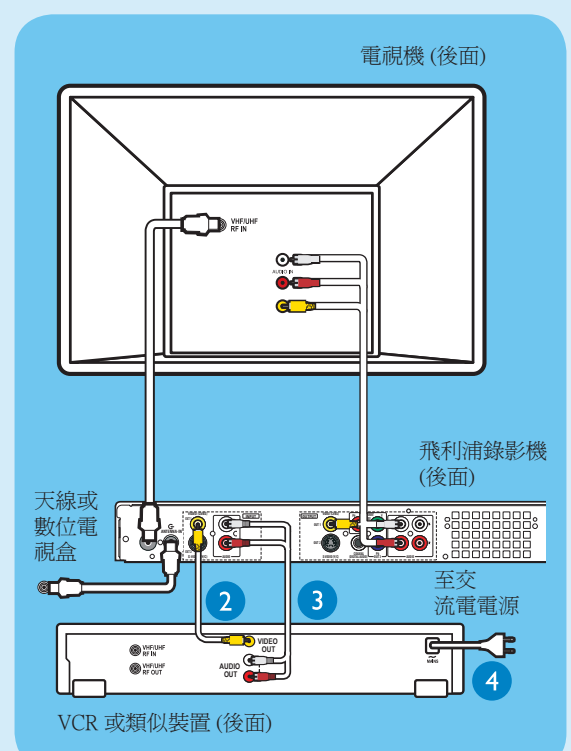

- 請按照「基本連接」的「連接」步驟1至5, 連接本錄影機,然後再進行下面的步驟 2。
- 2 使用黃色視訊線 (未提供) 連接錄影機的 VIDEO (CVBS) EXT I 插孔和 VCR 的黄色 VIDEO OUT 插孔。
- ③ 使用另一條紅白音訊線 (未提供) 連接錄影機 的 AUDIO L/R INPUT 插孔和 VCR 的紅白 AUDIO OUT 插孔。
- 4 將 VCR 的電源線插入交流電的電源插座。

注意 在此設定中,VCR 無法錄製電視節 目。

欲瞭解其他的連接示圖,請參閱隨附的使用手冊

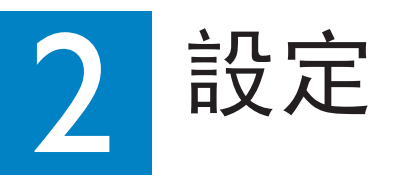

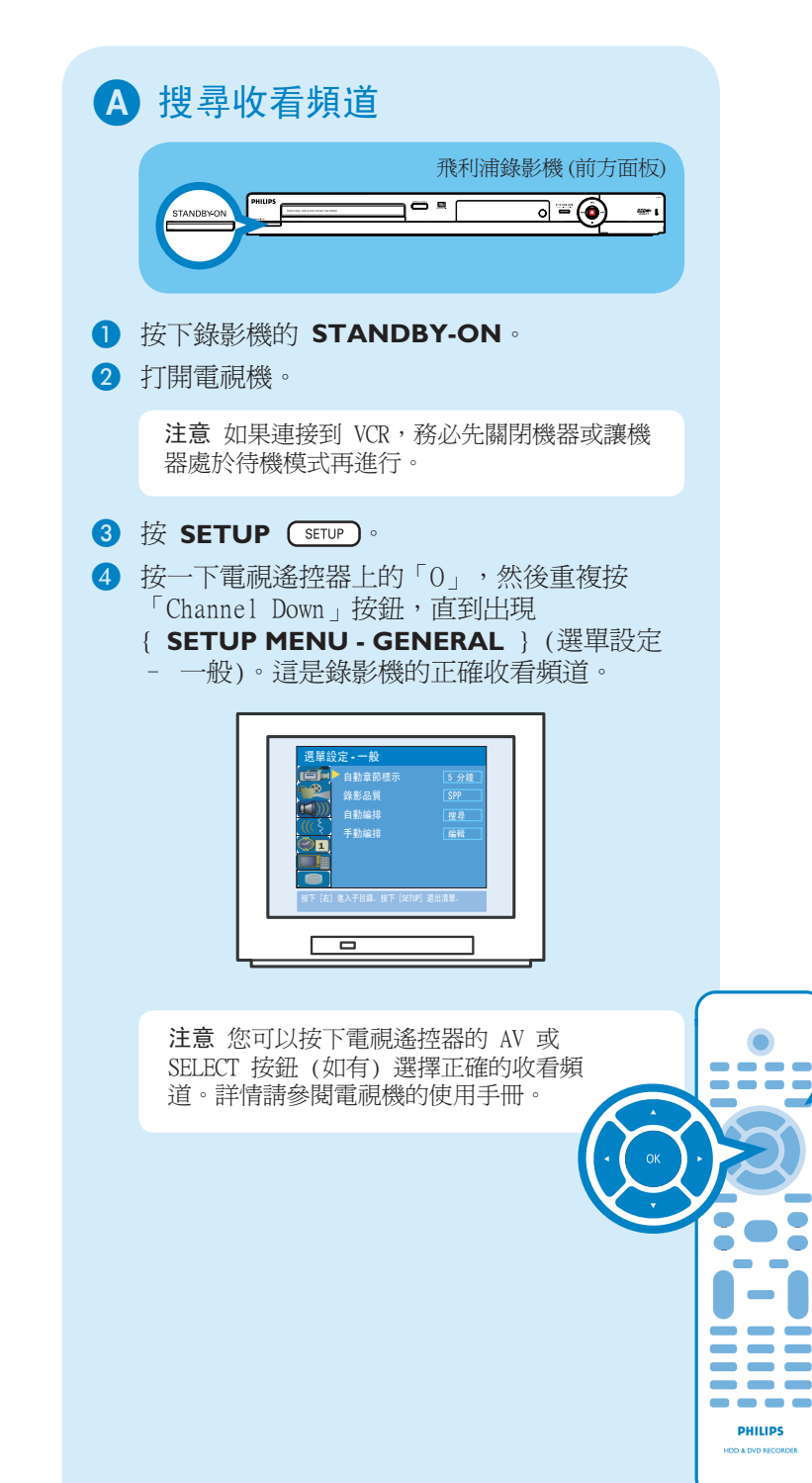

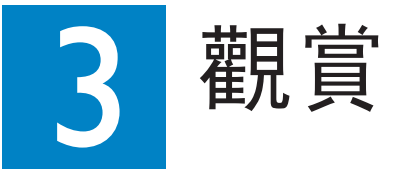

## 關於時間轉換緩衝器 (TSB)

當您啓動本錄影機之後,目前選定的電視節目將會 儲存在暫存的位置中,稱之為「TSB」(時間轉換緩 衝器)。TSB 可以暫時儲存達 6 小時的錄製內容。 按 **DISPLAY DISPLAY** 一下顯示時間轉換視訊列。

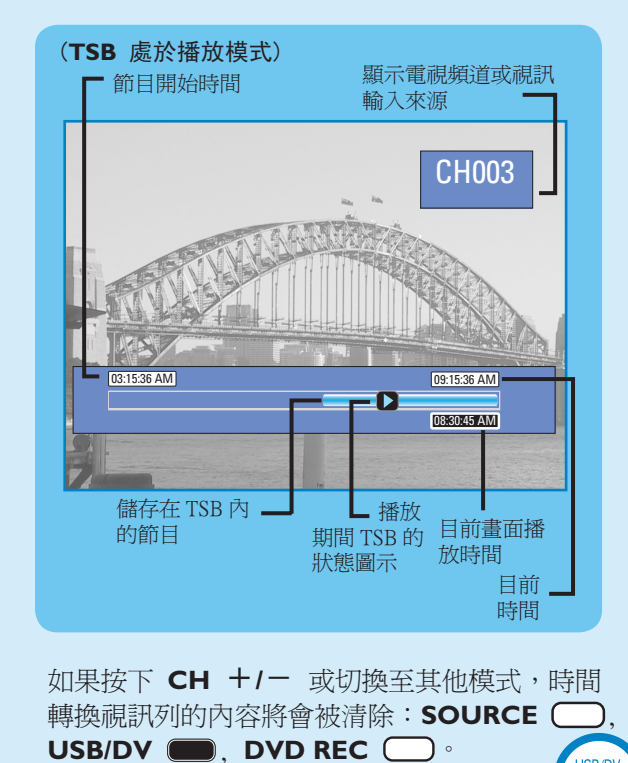

----

暫停直播電視

一樣。

您在收看喜愛的節目時偶爾會被打斷。現在

您可以將節目暫停一下,猶如完全掌控播放

1 在收看任何直播電視節目時,請按

**PAUSE LIVE TV ▶** 暫停播放。

2 按 PAUSE LIVE TV 💵 繼續播放。

3 要回到直播的電視節目,按住右 ▶ 即可。

要前進播放,每按一下右 ▶ 即可往前跳 30 秒。

## 立即重播

在觀賞直播的電視節目時,您可以按下左 ◀ 鍵 立即重播方才的畫面,每按一下,便可跳回 10 秒鐘。

要回到直播的電視節目,按住右 ▶ 即可。

## 開始燒錄

#### A 燒錄至硬碟之前

您可以預設錄製到時間轉換緩衝器的內容錄製品質。

● 按下遙控器的 SETUP SETUP 2 選取 ┌── 並按右 ▶ 重複按下 ▼ 直到選取 { Record Quality } (錄影品質),然後按右 ▶。 3 使用上▲/下▼選擇想要的錄製品質模式, 然後按 OK 🞯 確認。 錄製品質 可儲存的時數 160GB 硬碟 250GB 硬碟 HO 高品質 34 50 SP 標準播放 SPP 標準播放加上 85 130 LP 長時間播放 150 EP 加長延長播放 136 200 SLP 超長播放 SEP 超延長播放 250 400 這只是預估的數值。 HDD 部分的儲存將保留用於錄影機和 時間轉換的操作。 **B** 燒錄至硬碟 1 按 TUNER 🔲 切換到選台器模式。 2 按 CH +/- 轉到要錄製的電視節目頻道 3 按 DISPLAY □SPLAY 一下顯示時間轉換視 訊列。 09:15:36 AM 注意 欲從外接的裝置進行燒錄,請重複按下 SOURCE 🔵 選擇視訊輸入來源為: { CAM I }:前面的 VIDEO 插孔 CAM2 }:前面的 S-VIDEO 插孔 [ EXT I }:後端 VIDEO (CVBS) EXT1 插孔 { EXT 2 }: 後端 S-VIDEO (Y/C) EXT2 插孔 或 按下 USB/DV 🔲 從連接到錄影機 DV IN 插孔的數位攝影機進行燒錄。 ④ 按 REC ● 開始燒錄。 **注意** 重複按下 **REC ●** 後,每按一次即

可延長多 30 分鐘。

5 要停止燒錄,請按 STOP 💶

## **B** 初步安裝

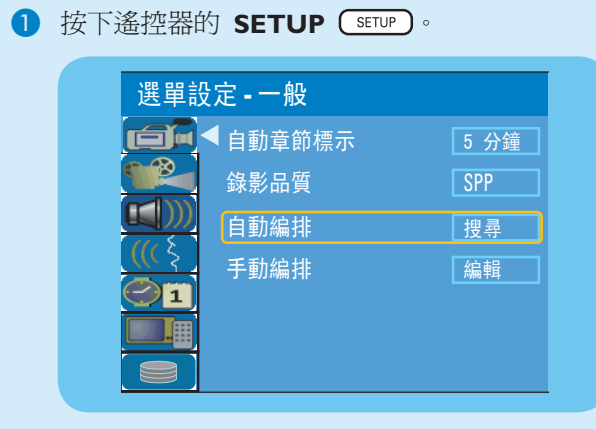

#### 2 設定和安裝電視頻道。

- 選取 (首) 並按右 ▶ 重複按下 ▼ 選取 { Auto Program - Search } (自動編排 - 搜尋),然後按 OK 💽。 - 將出現警告訊息。選擇,然後按一下 OK 💌 進行。
- 鍵選取 { Tuner Input Source } (選台輸入來 源) 並按 ▶ 然後選擇适合的項目:

{ Cable } (纜線) - 如果錄影機是經由有線 電視轉換器/衛星接收器連接,請選擇此項。 { **Air** } (廣播) - 如果錄影機是直接連接 到牆上插座的天線,請選擇此項。

#### 選擇 CONTINUE (繼續) 並按 OK 💽 開始自 動搜尋電視頻道。

注意 若無搜尋到任何頻道,請檢查天線的連 接,然後再重新搜尋。

►II

PHILIPS

#### 3 選擇語言。

SETUP

- 選取 (( ≤ 並按右 )
  - 選擇系統語言
  - 選擇 DVD 光碟播放的音訊語言。
  - 選擇 DVD 光碟播放的字幕語言。
  - 選擇 DVD 光碟播放的光碟選單語言。

#### ④ 設定日期和時間。

 選取 <>>□ 並按右 選擇 { Date (mm/dd/yy) } (日期 [月/日/年]) 或 { **Time (hh:mm)** } (時間 [時:分]), 然後 按一下 OK 💽。

使用數字鍵盤 0-9 輸入日期/時間,然後按 ок ⊚ 確認。

5 按 SETUP SETUP 完成安裝。

現在您可以開始使用飛利浦錄影機!

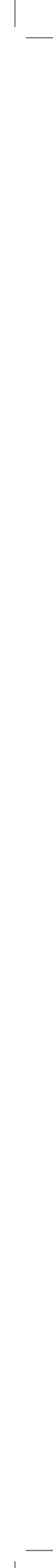